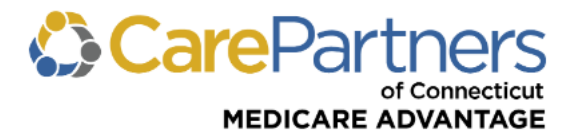

## **Quick Reference Guide: Eligibility and Benefits Inquiry**

## TO VERIFY MEMBER ELIGIBILITY AND BENEFITS:

Step 1: Log on to CarePartners of Connecticut's secure Provider portal.

Step 2: From the list of self-service options, click "ELIGIBLITY & BENEFITS."

Step 3: Enter the "Provider Name or ID" and the "Member ID."

Step 4: To access the eligibility information for the member, click "SEARCH."

**Note:** Use the "ADVANCED SEARCH" option to search by the member's first name, last name, and date of birth.

| CarePartners<br>of Connecticut                                                                                                    |                             |            |              |           |            |               |       |              |               |                 |  |
|----------------------------------------------------------------------------------------------------|-----------------------------|------------|--------------|-----------|------------|---------------|-------|--------------|---------------|-----------------|--|
|                                                                                                    | ELIGIBILITY & BENE          | SFITS CLA  | IMS REFERRA  | ALS AUTHO | ORIZATIONS | NOTIFICATIONS | BEHAV | IORAL HEALTH | RESOURC       | ES              |  |
| E                                                                                                    | Eligibility & Benefits      |            |              |           |            |               |       |              |               |                 |  |
| Use the Benefits & Eligibility tool to find plan information for your patient such as plan type, effective dates, member-specific benefit coverage information, and copayment and coinsurance amounts. |                             |            |              |           |            |               |       |              |               |                 |  |
| *Required field **                                                                                                    |                             |            |              |           |            |               |       |              |               |                 |  |
| Provider Name/ID *                                                                                                    |                             |            | Member       | ID* S     | Suffix     | Date Of Servi | ice   |              |               |                 |  |
|                                                                                                    |                             |            |              | ۹         | S123456    | 78 0          | )1    | 03/27/2024   | Ħ             | SEARCH          |  |
|                                                                                                    |                             |            |              |           |            |               |       |              | $\rightarrow$ | ADVANCED SEARCH |  |
| B                                                                                                    | ′iewing:<br>3enefit Year: ❷ | 01/01/2023 | - 12/31/2023 |           |            |               |       |              |               |                 |  |

**Step 5:** Click the "Benefits" tab to view specific benefit information by category.

Step 6: Click on a benefit category to view member cost-share information for those services.

| ELIGIBILITY & BEN      | EFITS CLAIMS    | REFERRALS                                                                                          | AUTHORIZATIONS                       | NOTIFICATIONS                                                                                                    | BEHAVIORAL HEALTH | RESOURCES        |  |  |  |  |
|------------------------|-----------------|----------------------------------------------------------------------------------------------------|--------------------------------------|----------------------------------------------------------------------------------------------------|-------------------|------------------|--|--|--|--|
| ELIGIBILITY            | BENEFITS        | DEDUCTIBLE OUT OF POCKET MAXIMUM                                                                   |                                      |                                                                                                    |                   |                  |  |  |  |  |
| Benefits Catego        | ries            |                                                                                                    | Specialist Services                  |                                                                                                    |                   |                  |  |  |  |  |
| Outpatient Services    |                 |                                                                                                    | covered by your<br>specialist, as we | covered by your health plan. Information regarding visits to your primary care physician (PCP) and<br>specialist as well as coverage information for common tests and screenings are included in this |                   |                  |  |  |  |  |
| PCP Services           |                 | Specific                                                                                           | Service Provide The All              |                                                                                                    |                   |                  |  |  |  |  |
| Prescription Drugs     | Doctor's        | Doctor's Office Visit - Podiatry Doctor's Office Visit - Specialist Other Health Care Professional |                                      |                                                                                                    |                   |                  |  |  |  |  |
| Preventative Services  |                 |                                                                                                    | Doctor's Office Visit - Specialist   |                                                                                                    |                   |                  |  |  |  |  |
| Rehabilitative Service | es - Outpatient | Doc                                                                                                |                                      |                                                                                                    |                   |                  |  |  |  |  |
| Routine Medical Serv   | vices           |                                                                                                    | Service 7                            | Гуре                                                                                                    | Member            | r Responsibility |  |  |  |  |
| Specialist Services    |                 |                                                                                                    | In Netu                              | inte                                                                                                    |                   | \$45             |  |  |  |  |
| Transport Services     |                 |                                                                                                    | III-IVEIW                            | UIA                                                                                                    | I                 | per Visit        |  |  |  |  |
| Vision and Eye Wear    |                 | _                                                                                                  |                                      |                                                                                                    |                   |                  |  |  |  |  |